## **COM:** Edit or End Period Activity Pay

Editing/Ending a scheduled Period Activity Pay is all part of the same process/task in Workday: Manage Period Activity Pay Assignments. There could be many reasons you would come in to adjust a Period Activity Pay, but the path you take depends on one question: Has the Period Activity Pay made any payments, or not? Aside from answering this question, you need to know: the position on which the Period Activity Pay is scheduled, and the Academic Period used when scheduling the payment (e.g. Academic Year/Calendar Year/Specific Semester).

If the Period Activity Pay has made payments, and you wish to discontinue any further payments, you'll edit the Period Activity Pay and adjust the Total Amount scheduled to match the payments that have been made to date.

If the Period Activity Pay has not made any payments, and you need to ensure it doesn't make any payments, you'll end the Period Activity Pay by checking the 'Do Not Pay' box within.

If you've scheduled a Period Activity Pay on an employee's position by accident, then you need to reach out to AskHR and request the error be rescinded.

You may need to edit the Costing Override section of the Period Activity Pay. If so, you will complete steps 1-6D (Note: Step 6D will route you to another guide).

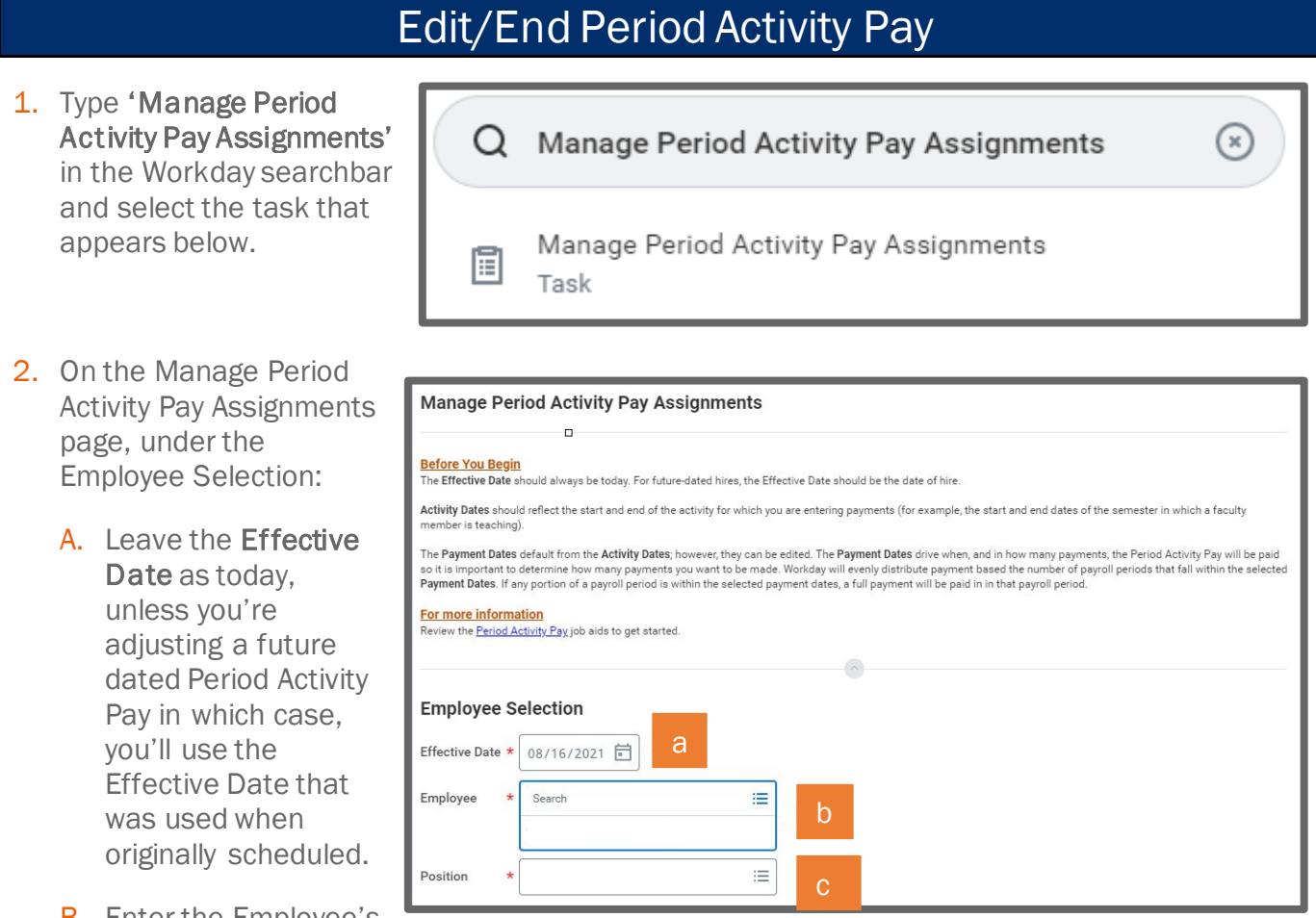

- B. Enter the Employee's name in the Employee field.
- C. Enter the Position on which the Period Activity Pay is scheduled in the Position field.

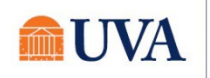

**3.** Under the Assignment Details section, enter the Academic Period on which the Period Activity Pay is scheduled.

**Note:** you'll know you selected an Academic Period with a scheduled Period Activity Pay when the Period Activity Pay Rate Matrix appears as it does in the image below; if it instead appears as a 'clickable' prompt (e.g. like the Academic Period box), you've selected the wrong Academic Period.

| Assignment Deta             | ls 3                                      |    |
|-----------------------------|-------------------------------------------|----|
| Academic Period *           | × Spring 2020 (01/06/2020-<br>05/24/2020) | := |
| Period Activity Rate Matrix | Period Activity Rate Matrix               |    |

4. Click OK

Note: You don't need to adjust Quick Entry Choices for editing/ending a Period Activity Pay.

- 5. On the Period Activity Pay screen, enter the **Reason** that best fits.
  - If you're adjusting the total, use **Adjust Activity Pay** category.
  - If you're ending/forfeiting the schedule, use **End Activity Pay** category.

| Last Update Date | 01/06/2021                  |
|------------------|-----------------------------|
| Rate Matrix      | Period Activity Rate Matrix |
| Reason           | ★ 📃 5                       |

6. Now, you will make the edit/adjustment in the Activity Table, as needed per your scenario (See likely scenarios below):

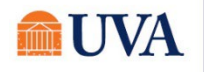

A. If no payments have been made and you wish for the scheduled Period Activity Pay to not make any payments, click the 'Do Not Pay' checkbox under the 'Payments' column.

| (+) | *Activity                                                   | *Activity Dates                                        | *Units                                                                                 | *Compensation                        | Payments                                                             |   |
|-----|-------------------------------------------------------------|--------------------------------------------------------|----------------------------------------------------------------------------------------|--------------------------------------|----------------------------------------------------------------------|---|
|     | Activity <b>*</b><br>GTA-A - GTA-A 89175<br>Task<br>Comment | Start Date ★<br>01/04/2021<br>End Date ★<br>05/23/2021 | Unit Type<br>Flat Amount<br>Quantity *                                                 | Total Amount * 5,000.00 Currency USD | Start Date<br>End Date<br>Do Not Pay                                 | * |
|     | 102014.101.SG00112.31815                                    | Use as Payment Date Range                              | Default Quantity<br>0<br>Assigned Unit Rate *<br>5,000.00<br>Default Unit Rate<br>0.00 | Costing Overrides                    | Number of Payments<br>0<br>Remaining Balance<br>0.00<br>Paid to Date |   |

B. If payments have been made and you wish to discontinue any further payments, adjust the Total Amount under the 'Compensation' column to match the payments paid to date (\*you can see the Paid to Date number in the 'Payments' column). You'll also need to adjust the 'Costing Overrides' percentage to equal 100% since you're changing the scheduled amount.

| Image: Control of the second of the second of t |                                                                                                    | *Compensation                        |
|----------------------------------------------------------------------------------------------------|----------------------------------------------------------------------------------------------------|--------------------------------------|
| 1<br>1<br>1<br>1<br>1<br>1<br>1<br>1<br>1<br>1<br>1<br>1<br>1<br>1                                                                                                    |                                                                                                    | Total Amount *<br>5,000.00           |
|                                                                                                    | 1         1 rer         Image: Control of the fault (A of Start Date)       Required with (Most have Default (A of Start Date)       Department       Accounting String       *Additional Worktags       Image: Control of the fault (A of Start Date)         Image: Control of the fault (A of Start Date)       Department       Accounting String       *Additional Worktags       Image: Control of the fault (A of Start Date)         Image: Control of the fault (A of Start Date)       Department       Accounting String       *Additional Worktags       Image: Control of the fault (A of Start Date)         Image: Control of the fault (A of Start Date)       Image: Control of the fault (A of Start Date)       Department       Accounting String       *Additional Worktags       Image: Control of the fault (A of Start Date)       Image: Control of the fault (A of Start Date)       Image: Contro of the fault (A of | Currency<br>USD<br>Costing Overrides |

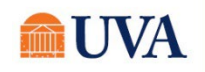

C. If you need to adjust the dates associated (Activity and/or Payment) make adjustments to those date fields (under the 'Activity Dates' column and 'Payments' column, respectively) and adjust the 'Total Amount', if need be. You'll also need to adjust the Costing Overrides percentage to 100% if you're changing the Total Amount scheduled (see image in step B above).

- D. If you need to change the Costing Override (aka: Costing Allocation) proceed to this <u>Quick Reference</u> <u>Guide</u>.
- 7. Once you've made all the adjustments you intended to make, leave details of the change/adjustment in the **Comments** field, and then click **SUBMIT**.

## Did you receive an error?

**If you've adjusted the total amount**, you'll need to adjust the Costing Overrides split percentage to equal 100% (see image in Step 6, B).

If you've indicated a Period Activity Pay 'Do Not Pay' then you may also need to remove the costing allocation line (minus button) from Costing Overrides, depending on where Payroll is in their process (see below).

| +                   | Order | Default (As of Start Date)                                    | Required with<br>no Default<br>(Must have<br>Costing<br>Override) | Department | Accounting String |
|---------------------|-------|---------------------------------------------------------------|-------------------------------------------------------------------|------------|-------------------|
| $\oplus$ $\bigcirc$ | ₹₹    | Department: ACD-31850 AS-<br>Mathematics<br>Fund: Placeholder |                                                                   | :=         | × 2 ··· :=        |
| 4                   |       |                                                               |                                                                   | Done       | Cancel            |

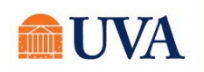

Still having trouble? Contact <u>AskHR@virginia.edu</u> to work towards a solution.

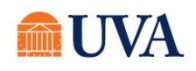